# AlertMD Integration

Last Modified on 05/22/2024 8:59 am EDT

#### • •

## **Overview of AlertMD Integration**

Our application now has the ability to integrate with AlertMD's Margie automated referral and recall management engine. Margie converts more referrals and recalls into appointments with automated outreach to increase patient volume. Easily integrate Margie's automated phone, chat and messaging system with your practice. Send images, videos, and interactive responses to your patients for improved patient engagement.

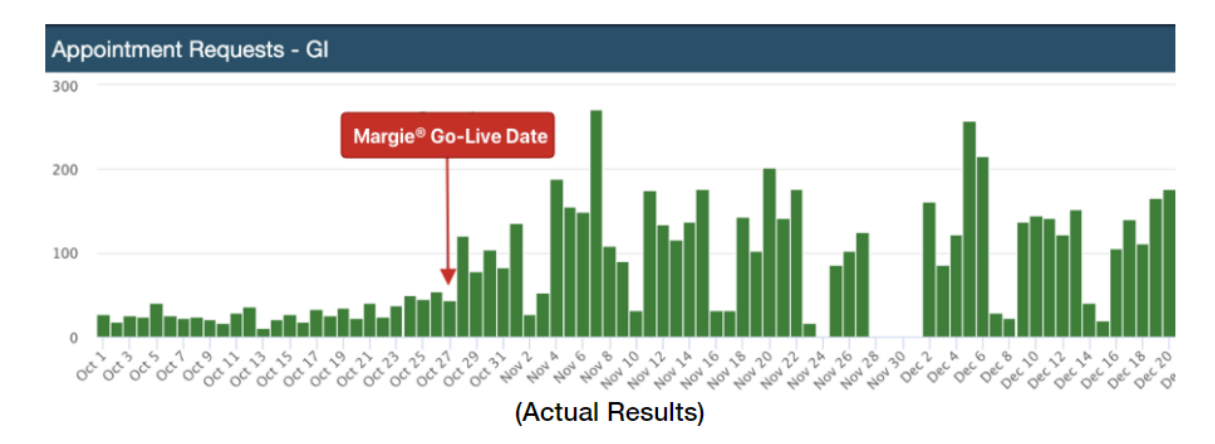

#### This integration will:

- 1. Allow you to manage referral and recalls directly in the iScheduler
- 2. A nightly file will be sent to AlertMD to begin automatic calls/text/emails to the patients provided
- 3. Patients will be prompted to talk to the practice when they are ready to schedule the appointment

#### The benefits of this integration include:

1. Provides a single, automated way to manage referrals and recalls

| 🛕 Recall List 🛛 💦 🕹        |     |                  |                  |           |            |                    |            |            |                    |
|----------------------------|-----|------------------|------------------|-----------|------------|--------------------|------------|------------|--------------------|
| Chart                      | #   |                  | Last Name        |           |            | Begin Date 11/02/2 | 2020       | Primary ID | ~                  |
| Status                     |     | First Name       |                  |           |            | End Date           |            | Value      |                    |
| Resource                   |     |                  |                  |           |            | Max                | K Rows     | 25 Searc   | h Clear            |
|                            |     |                  |                  |           |            |                    |            |            |                    |
| Search Results Row 0 of 25 |     |                  |                  |           |            |                    |            |            |                    |
|                            | Sel | Appointment Date | Patient Chart    | Last Name | First Name | Resource Name      | Due Date   | Status     | Home Phone         |
| 1                          |     |                  | 11379            | Clark     | BRAD       | Newhart MD, Willi  | 01/01/2021 | Recall     | $\sim$             |
| 2                          |     |                  | 21005            | Clark     | KENNETH    | Lincoln MD, Jonat  | 02/01/2021 | Recall     |                    |
| 3                          |     |                  | 20860            | Heinlein  | STEPHANIE  | Lincoln MD, Jonat  | 04/10/2021 | Recall     |                    |
| 4                          |     |                  | 10958            | Blake     | DEBBIE     | Lincoln MD, Jonat  | 09/01/2021 | Recall     |                    |
| 5                          |     |                  | 19457            | Thompson  | LARRY      | Quillen MD, Jon T. | 09/08/2021 | Recall     |                    |
| 6                          |     |                  | 10299            | King      | JAMES      | Lincoln MD, Jonat  | 09/14/2021 | Recall     |                    |
| 7                          |     |                  | 18736            | Quillen   | ANNA       | Xavier MD, Kristo  | 10/03/2021 | Recall     |                    |
| 8                          |     |                  | 9445             | Newhart   | JOHN       | Myers NP-          | 11/02/2020 | Recall     |                    |
| 9                          |     |                  | 21110            | Quillen   | BENNY      | Irving NP-         | 11/02/2020 | Recall     |                    |
| 10                         |     |                  | 9702             | Quillen   | JOHN       | Quillen MD, Jon T. | 11/03/2020 | Recall     |                    |
| 11                         |     |                  | 19264            | Myers     | ENNIS      | Myers NP-          | 11/03/2020 | Recall     |                    |
| 12                         |     |                  | 13191            | Newhart   | JAMES      | Myers NP-          | 11/03/2020 | Recall     |                    |
| 13                         |     |                  | 14000            | Myers     | JAMES      | Goldsmith MD, Cl   | 11/03/2020 | Recall     |                    |
| 14                         |     |                  | 16715            | Clark     | ROBERT     | Myers NP-          | 11/04/2020 | Recall     | $\checkmark$       |
| 40                         |     |                  | 10101            | Clark     | CAMUEL     | Vauiar MD Vriata   | 11/01/2020 | Decell     | >                  |
|                            |     |                  |                  |           |            |                    |            |            |                    |
| N                          | ew  | Open Open        | Patient Schedule | Letters   |            |                    |            | ✓ Print Le | tter <u>C</u> lose |

2. Eliminates phone tag between your practice and the patient

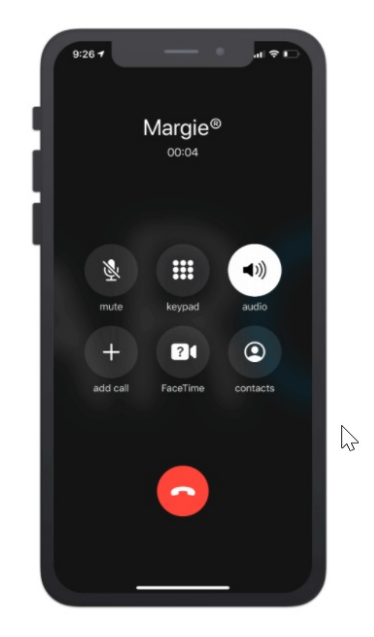

3. Regulate volume and manage refill rates

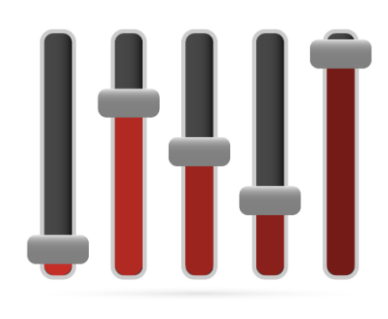

# Setup the AlertMD Integration

# Access

In order to access the AlertMD process several key items must be activated for the practice. This includes contacting iSalus to setup the integration for your practice.

# Features

In order to have a feature activated, the practice must request this from iSalus by contacting our support team.

The support team will need to activate the following product:

AlertMD

The team will also configure HL7 interfaces for ADT (Demographics) and SIU (Scheduling) integrations that facilitate the process.

# **Appointment Type Settings**

The AlertMD integration allows for both Referral and Recall management. Both processes utilize the 'Recall' list within the iScheduler. To distinguish between a Referral and a Recall, the Appointment Type must determine this.

- 1. Navigate to Setup > Appointment Types
- 2. Select the appointment type that would be considered a Referral
- 3. Check the AlertMD Referral Indicator checkbox

| Appointment Type Values |                                            |                            |  |  |  |  |  |
|-------------------------|--------------------------------------------|----------------------------|--|--|--|--|--|
| Name                    | * New Patient                              |                            |  |  |  |  |  |
| Duration                | * 15 minutes                               |                            |  |  |  |  |  |
| Lead Time               | hours MML Lead Time hours                  | Default Chief Complete     |  |  |  |  |  |
| Default Comment         |                                            | Default Chief Complaint    |  |  |  |  |  |
| Default Complaint       |                                            | I                          |  |  |  |  |  |
| Lock Placeholder        | Telemedicine                               | AlertMD Referral Indicator |  |  |  |  |  |
| Exclude Task            | Overwrite Intake Co-Pay with Procedure Fee |                            |  |  |  |  |  |
|                         |                                            |                            |  |  |  |  |  |

### Using the AlertMD Integration

Once the AlertMD Integration has been configured for your practice, you will be able to start adding patients to the queue using the Recall List in the iScheduler. This is an automated process - all you have to do is actively manage the recall list for your practice.

### Adding a patient to the Recall List

1. Navigate to the iScheduler

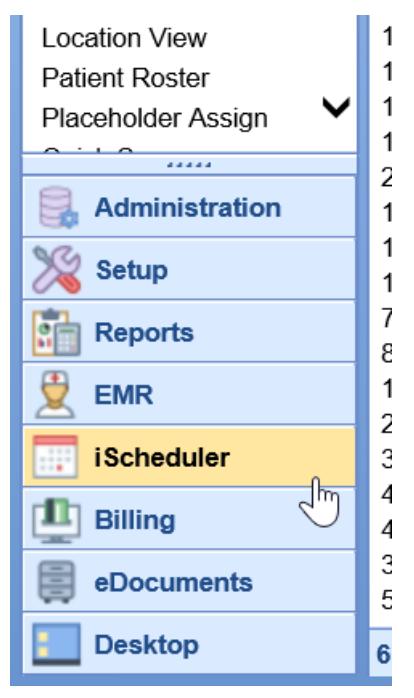

2. Search for or select a patient that needs to be added to the list

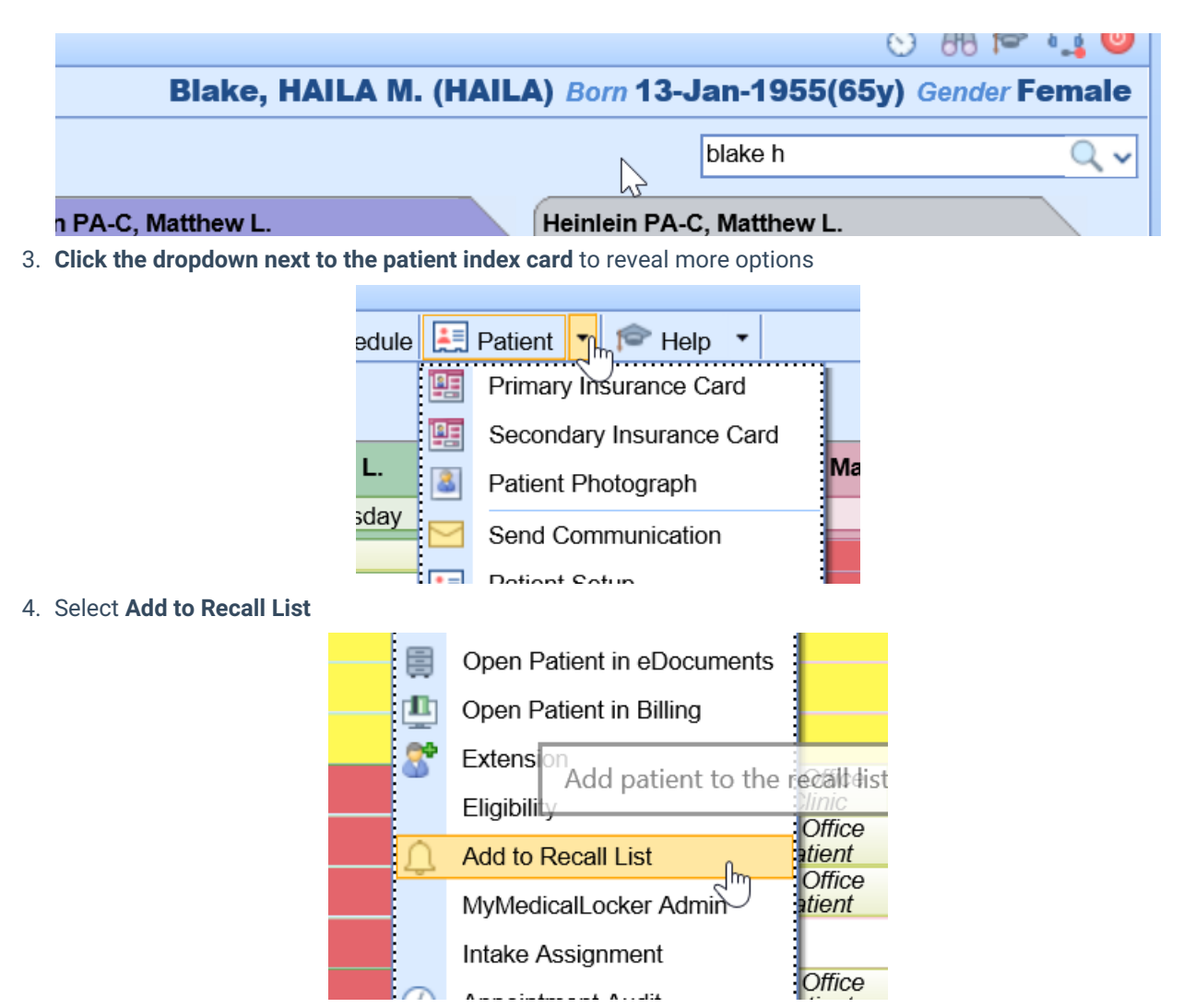

#### 5. Enter the necessary details for the Referral/Recall

1. NOTE: The Appointment Type will dictate if this is considered a Referral or a Recall in AlertMD. Be sure to setup the appointment types in your system to make this distinction.

| Recall Setup X |                                  |       |            |        |           |        |                  |          |                |                 |
|----------------|----------------------------------|-------|------------|--------|-----------|--------|------------------|----------|----------------|-----------------|
|                | Patient                          |       |            |        |           |        | Comments         |          |                |                 |
|                | Patient *Blake, HAILA M. (HAILA) |       |            |        |           |        |                  |          |                |                 |
|                | Chart                            | 71989 | )          | DOB    | 01/13/19  | 55     |                  |          |                |                 |
|                | Home Phone                       | (555) | 337-2319   | Ext    |           |        |                  |          |                |                 |
|                | Work Phone                       |       |            | Ext    |           |        |                  |          |                |                 |
|                | Recall Details                   |       |            |        |           |        |                  |          |                |                 |
|                | Appointment                      | Гуре  | Dilatation |        |           | ~      | Resource         |          |                | ~               |
|                | Due Date                         | *     | 01/20/2021 | 1      |           |        | Date Created     |          |                |                 |
|                | Recall Status                    | [     |            |        |           | ~      | Appointment Date |          | 🖑              |                 |
|                |                                  |       |            |        |           |        |                  |          |                |                 |
|                |                                  |       |            |        |           |        |                  | <u> </u> | <u>C</u> ancel | Apply           |
|                | nm Crioice                       | - Mam | Unice      | Choice | - Main On | 0 a nm |                  |          |                | Unoice - Main ( |

6. Click OK to save

### Nightly File Drop

On a nightly basis, the system will check for new patient's added to the Recall/Referral list and send this data to AlertMD. Two files are created - a Referral file and a Recall file based on the appointment type selected on the

recall setup screen.

The system will automatically identify all patients in teh recall list where the Due Date > Today and the status of the recall = Recall.

### Real Time Demographic Updates

In real time, as patient demographics are updated or created, an ADT (demographics) HL7 file will be electronically delivered to AlertMD to ensure the most up to date demographics are on file.

# Real Time Scheduling Updates

In real time, as a patient appointment is created or changed, a SIU (scheduling) HL7 file will be electronically delivered to Alert MD to ensure that patients that have scheduled an appointment already are not contacted unnecessarily.